## Updates to Medical Policies/Guidelines By Payer

| Payer - Coverage Plan                              |                                                                                                    | Medical Policy Update URL                                                                                                    | Instructions for finding updates<br>after landing on page                                                                                                    |
|----------------------------------------------------|----------------------------------------------------------------------------------------------------|----------------------------------------------------------------------------------------------------|----------------------------------------------------------------------------------------------------|
| Asuris<br>Northwest<br>Health                      | All Coverage Plans                                                                                                    | http://www.policy.asuris.com/update/index.html                                                                                                    |                                                                                                    |
| Cigna<br>Community<br>Health Plan of<br>Washington | All Coverage Plans All Coverage Plans                                                                                                    | https://cignaforhcp.cigna.com/web/public/resourcesGu<br>est/!ut/p/z1/hY3BDoIwEES_xQNH2SVG5EpMBIyJJB<br>ygvZiKK9YAJW0F_XvLBxD2NjNvZ4BDBbwXo2yE<br>laoXrdOMh7drEoVBWmCanPMTZjkes6AodhghlGsA<br>dzEuXDz_8zWEuYnD8sQeylHSBMXcpOkJzEMjLRk<br>P61c9eKjJqI-<br>u6SLvWuifs9VIWjSUq1bWcgZl_6CvPzhvLnmLUTilt<br>G3J-sIAQxi6Cresi6Z4s_kDNDR-<br>ig!!/dz/d5/L2dBISEvZ0FBIS9nQSEh/p0/IZ7_OG861H<br>S0HGJPF0IP0CI1SS3085=CZ6_OG861HS0HGJPF0I<br>P0CI1SS3080=LA0=Eref!QCPsitesQCPchcpQCPreso<br>urceLibraryQCPcoveragePoliciesQCPlatestUpdatesList<br>ing.page==/#Z7_OG861HS0HGJPF0IP0CI1SS3085<br>https://www.chpw.org/for-providers/prior-<br>authorization-and-medical-review/ | <ul> <li>Either:</li> <li>1) Select a month/year and view the new or modified policies</li> <li>2) Enter the policy name in the 'Search Resources' field to find most recent update month/year and then go back to Policy Update List, select that month/year from the list to see if the policy was new or modified. If not on the list, only the policy date was updated.</li> <li>Scroll down to almost the bottom of the page and click on 'Clinical Coverage Criteria'</li> </ul> |
| Coordinated<br>Care<br>First Choice                | <ul> <li>Medicaid</li> <li>Apple Health<br/>Connections</li> <li>Integrated Managed<br/>Care (Chelan, Douglas<br/>&amp; Grant)</li> <li>Health Administrators</li> </ul> | https://www.coordinatedcarehealth.com/providers/reso<br>urces/clinical-payment-policies.html<br>https://www.fchn.com/MedicalPolicies                                                                                                    | To see a rolling 12 months of updates,<br>scroll to bottom of page to the section<br>titled 'Policy Revision Summary'.                                                                                                    |
|                                                    |                                                                                                    |                                                                                                    | uploaded to the internet which is not the<br>same as last review date. Opening the                                                                                                    |

| Payer - Coverage Plan |                     | Medical Policy Undate URI                              | Instructions for finding updates          |
|-----------------------|---------------------|--------------------------------------------------------|-------------------------------------------|
|                       | 1                   |                                                        | after landing on page                     |
|                       |                     |                                                        | policy shows the date originated, last    |
|                       |                     |                                                        | revision date, and last review date.      |
| HCA-                  | Fee-for-Service     | https://www.hca.wa.gov/billers-providers-              | Scroll down to 'Billing guides and fee    |
| Medicaid              |                     | partners/prior-authorization-claims-and-               | schedules', select the topic, under       |
|                       |                     | billing/provider-billing-guides-and-fee-schedules      | 'Billing Guides' select the time period,  |
|                       |                     |                                                        | review the 'What has changed' section     |
|                       |                     |                                                        | in the front part of the appropriate      |
|                       |                     |                                                        | Billing Guide                             |
| Kaiser                | All Coverage Plans  | https://communityproviderconnect.kp.org/communitypr    | From the home page, go to the             |
| Permanente            |                     | ovider/myconnect/nwcpc/UtilizationMgmt/CareGuideli     | 'Utilization Mgmt' tab and select 'Care   |
| Oregon & SW           |                     | nes                                                    | guidelines search                         |
| washington            |                     |                                                        | For VD developed guidelines:              |
|                       |                     |                                                        | For KF developed guidennes.               |
|                       |                     |                                                        | In the Search field, type part or all of  |
|                       |                     |                                                        | the name of the guideline, select the     |
|                       |                     |                                                        | guideline and the revisions dates will    |
|                       |                     |                                                        | be at the top of the Guideline.           |
|                       |                     |                                                        | For MCG guidelines:                       |
|                       |                     |                                                        | There are no revision dates on MCG        |
|                       |                     |                                                        | Guidelines. (Click on MCG Health          |
|                       |                     |                                                        | follow the steps to select a Guideline)   |
| Kaiser                | All Coverage Plans  | https://wa-provider.kaiserpermanente.org/clinical-     | On the right side of the page under       |
| Permanent             |                     | review/criteria                                        | 'More Resources', click on 'Summary       |
| Washington            |                     |                                                        | of Medical Policy Changes'. For a         |
|                       |                     |                                                        | policy's complete revision history, click |
|                       |                     |                                                        | on the Medical Policy within the          |
|                       |                     |                                                        | summary and scroll down to the end to     |
|                       |                     |                                                        | the section 'Revision History'.           |
| LifeWise              | Assurance Student   | https://student.lifewiseac.com/medicalpolicies/Medical |                                           |
| X : C XXV:            |                     | -Policy-Recent-Updates.aspx                            |                                           |
| LifeWise              | Washington & Oregon | https://www.lifewisewa.com/provider/reference/medic    |                                           |
| Health Plan           |                     | al-policies/recent-updates/                            |                                           |

| Payer - Coverage Plan                             |                                                                               | Medical Policy Update URL                                                                                                    | Instructions for finding updates<br>after landing on page                                                                                                    |
|---------------------------------------------------|-------------------------------------------------------------------------------|----------------------------------------------------------------------------------------------------|----------------------------------------------------------------------------------------------------|
| Molina                                            | <ul> <li>Medicaid</li> <li>Marketplace</li> <li>Medicare Advantage</li> </ul> | https://www.molinahealthcare.com/providers/wa/medic<br>aid/resource/Pages/Molina-Medical-Coverage-<br>Guidelines.aspx                                                | For revision history, click on the<br>Clinical Policy and scroll to the end of<br>the document to the section<br>'Review/Revision History'                                                                                                    |
|                                                   |                                                                               |                                                                                                    | These Clinical Policies are applicable to<br>all lines of business unless superseded<br>by National Coverage Determination<br>(Medicare or WA Medicaid Health Care<br>Authority guidelines                                                                   |
| Premera Blue<br>Cross                             | Washington                                                                    | https://www.premera.com/wa/provider/news/medical-<br>policies/policy-updates/                                                                                        | https://www.premera.com/wa/provider/<br>news/medical-policies/policy-updates-<br>archive/                                                                                                    |
| Premera Blue<br>Cross Blue<br>Shield of<br>Alaska | Alaska                                                                        | https://www.premera.com/ak/provider/news/medical-<br>policies/policy-updates/                                                                                        | https://www.premera.com/ak/provider/n<br>ews/medical-policies/policy-updates-<br>archive/                                                                                                    |
| Premera<br>Medicare<br>Advantage                  | Medicare Advantage                                                            | https://secure.healthx.com/v3app/publicservice/loginv<br>1/login.aspx?bc=40a7a5e4-acba-401a-a7e0-<br>ac17a04fde9a&serviceid=09809dd9-d008-4d28-b6c9-<br>c34c091d9b2b |                                                                                                    |
| Providence<br>Health Plans                        | <ul><li>Commercial</li><li>Medicare Advantage</li></ul>                       | https://healthplans.providence.org/providers/provider-<br>support/medical-policy-pharmacy-policy-and-provider-<br>information/                                       | In the center of the page, select 'Policy<br>Alerts'                                                                                                    |
| Regence                                           | All Coverage Plans                                                            | http://blue.regence.com/trgmedpol/update/index.html                                                                                                    |                                                                                                    |
|                                                   | UHC Commercial                                                                | https://www.uhcprovider.com/en/policies-<br>protocols/commercial-policies/commercial-medical-<br>drug-policies.html)                                                 | Across from <b>Medical Policy Update</b><br><b>Bulletins</b> - click on "+" to expand page<br>& view list of monthly bulletins. Select<br>Monthly Bulletin and then a policy.<br>Within a specific policy click on<br>POLICY HISTORY/REVISION<br>INFORMATION |

| Payer - Coverage Plan |                              | Medical Policy Update URL                                                                                                    | Instructions for finding updates<br>after landing on page                                                                                                    |
|-----------------------|------------------------------|----------------------------------------------------------------------------------------------------|----------------------------------------------------------------------------------------------------|
| United<br>Healthcare  | UHC West                     | Medical Policy<br>https://www.uhcprovider.com/en/policies-<br>protocols/commercial-policies/sv-medical-mgmt-<br>guidelines.html            | Across from Medical Management<br>Guideline Update Bulletins - click on<br>"+" to expand page & view list of<br>monthly bulletins. Select Monthly<br>Bulletin and then a policy. Within a<br>specific policy click on GUIDELINE<br>HISTORY / REVISION<br>INFORMATION           |
|                       |                              | <pre>Coverage Policy https://www.uhcprovider.com/en/policies- protocols/commercial-policies/sv-benefit- interpretation-policies.html</pre> | Across from <b>Benefit Interpretation</b><br><b>Policy Update Bulletins</b> - click on "+"<br>to expand page & view list of monthly<br>bulletins. Select Monthly Bulletin and<br>then a policy. Within a specific policy<br>click on POLICY<br>HISTORY/REVISION<br>INFORMATION |
|                       | Community Plan<br>(Medicaid) | https://www.uhcprovider.com/en/policies-<br>protocols/comm-plan-medicaid-policies/medicaid-<br>community-state-policies.html               | Across from <b>Medical Policy Update</b><br><b>Bulletins</b> - click on "+" to expand page<br>& view list of monthly bulletins. Select<br>Monthly Bulletin and then a policy.<br>Within a specific policy click on<br>POLICY HISTORY/REVISION<br>INFORMATION                   |
|                       | Medicare Advantage           | Medical Policy<br>https://www.uhcprovider.com/en/policies-<br>protocols/medicare-advantage-policies/medicare-<br>advantage-guidelines.html | Across from Medicare Advantage<br>Policy Guideline Update Bulletins -<br>click on "+" to expand page & view list<br>of monthly bulletins. Select Monthly<br>Bulletin and then a policy. Within a<br>specific policy click on GUIDELINE<br>HISTORY / REVISION<br>INFORMATION    |
|                       |                              | Coverage Policy                                                                                                    |                                                                                                    |

| Payer - Coverage Plan |                          | Medical Policy Update URL                                                                                                  | Instructions for finding updates<br>after landing on page                                                                                                    |
|-----------------------|--------------------------|----------------------------------------------------------------------------------------------------|----------------------------------------------------------------------------------------------------|
|                       |                          | https://www.uhcprovider.com/en/policies-<br>protocols/medicare-advantage-policies/medicare-<br>advantage-coverage-sum.html | Across from <b>Medicare Advantage</b><br><b>Coverage Summary Update Bulletins</b><br>- click on "+" to expand page & view<br>list of monthly bulletins. Select<br>Monthly Bulletin and then a policy.<br>Within a specific policy scroll down to<br>the index and click on REVISION<br>INFORMATION |
|                       | Dental<br>(All Products) | https://www.uhcprovider.com/en/policies-<br>protocols/dental-policies.html                                                 | Across from <b>Dental Policy Update</b><br><b>Bulletins -</b> click on "+" to expand page<br>& view list of monthly bulletins. Select<br>Monthly Bulletin and then a policy.<br>Within a specific policy click on<br>POLICY HISTORY / REVISION<br>INFORMATION                                      |
| Wash State<br>L&I     | Workman's Compensation   | http://www.lni.wa.gov/ClaimsIns/Providers/TreatingPa<br>tients/TreatGuide/default.asp                                      | See effective date next to the listed<br>Guideline<br>To see Archived Guidelines, scroll<br>down to the bottom of the page and<br>click on Archived Medical Treatment<br>Guidelines                                                                                                    |